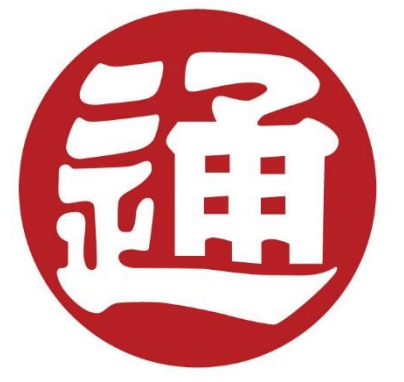

# **USER MANUAL** NEWLINKS THAILAND FOR CUSTOMER NEWLINKS THAILAND

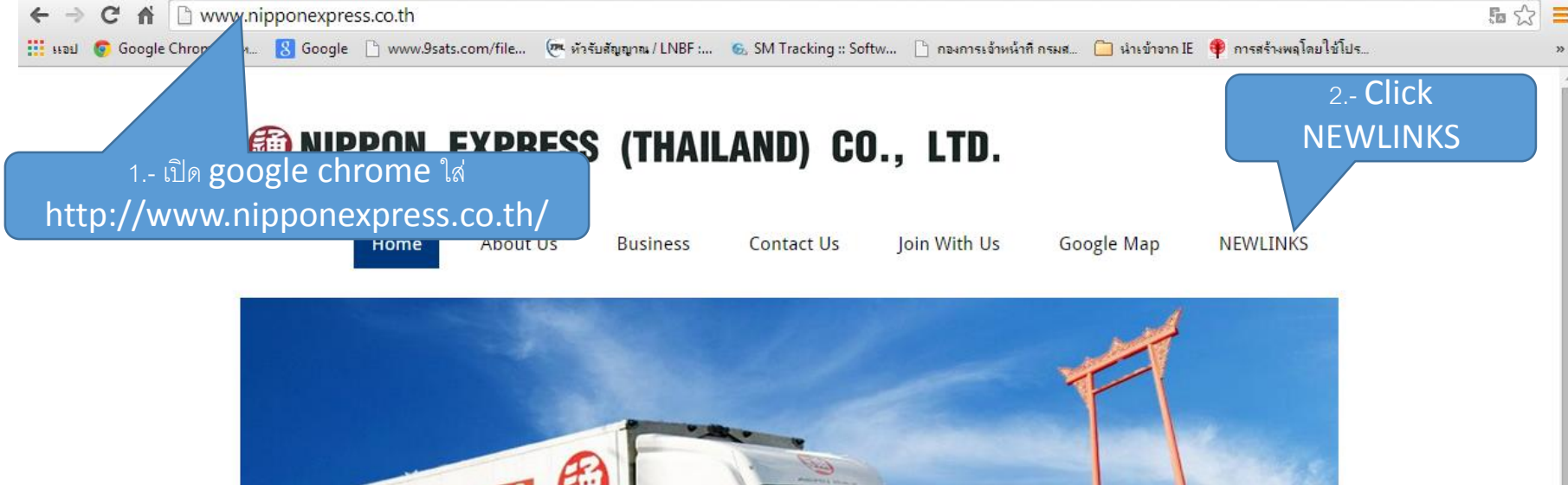

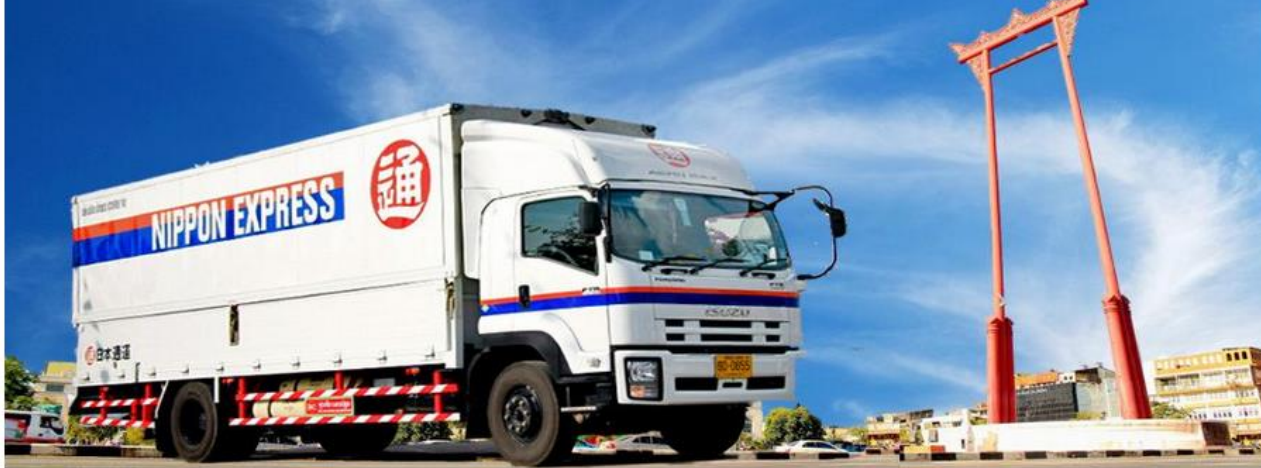

You are here: Home

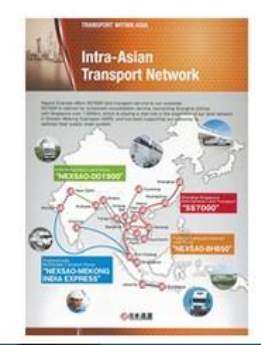

### ดรวจสอบสถานะสินค้า

ท่านสามารถตรวจสอบสถานะการ ขนส่งสินค้าระหว่างประเทศได้ ดังนี้

- ทางอากาศ (Air-Trial)
- <u>ทางเรือ</u> (ใช้เฉพาะ Waybill โดย กลุ่ม Nippon Express เช่น TYBK?????) กรณี Waybill ที่ ออกโดยสายเรือ โปรดใช้ เว็บไซต์ของสายเรือ ขออภัยใน ความไม่สะดวก

Holidays in Thailand

Air-Trial Tracking NEWLINKS Thaliand Nippon Express Global Nippon Express USA

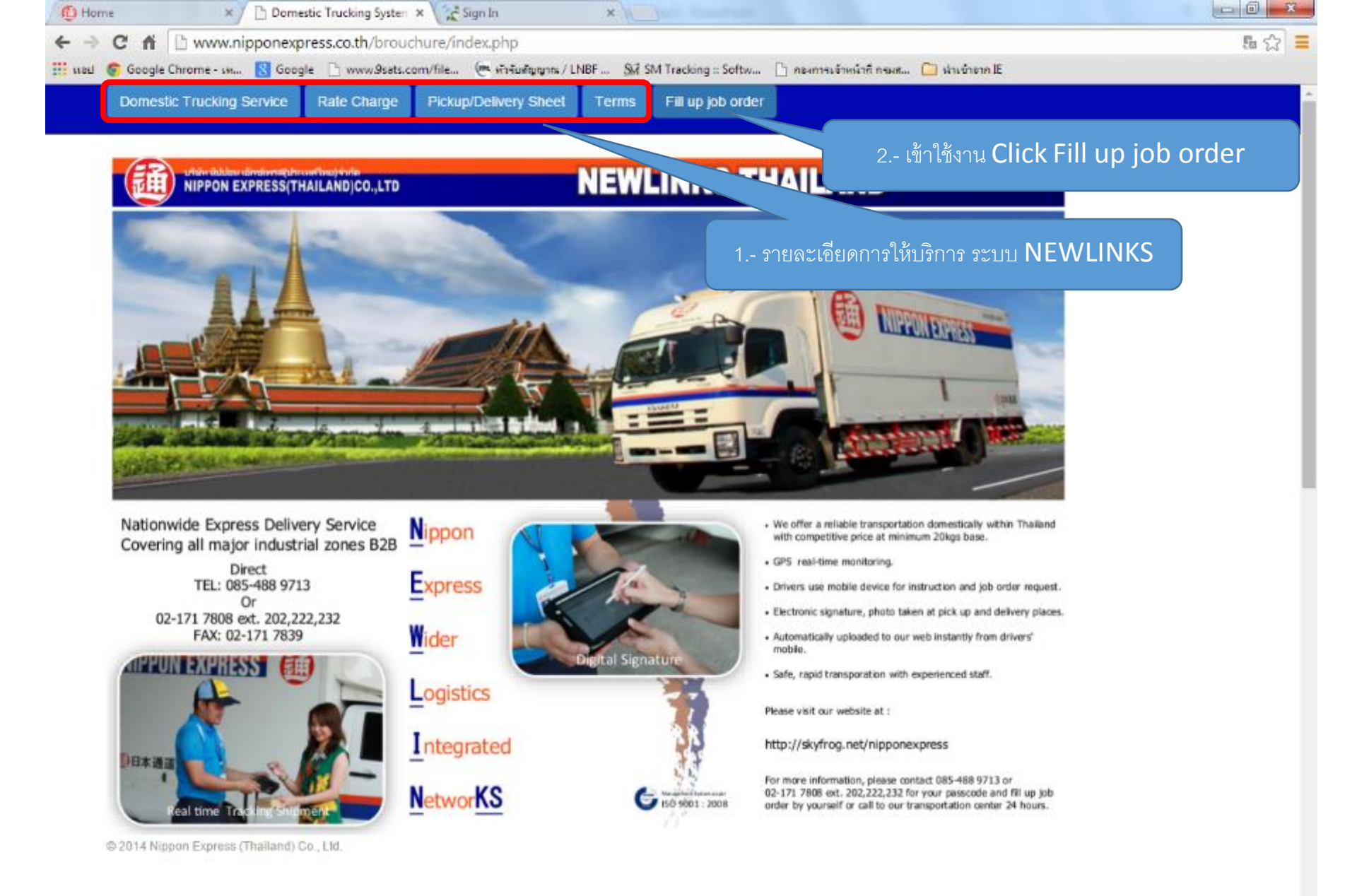

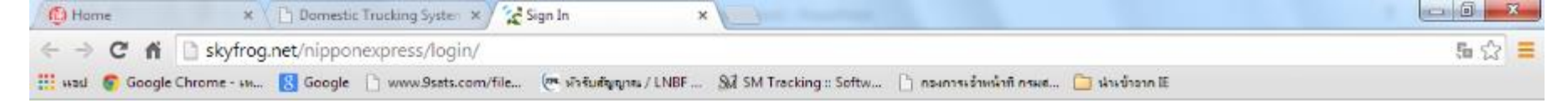

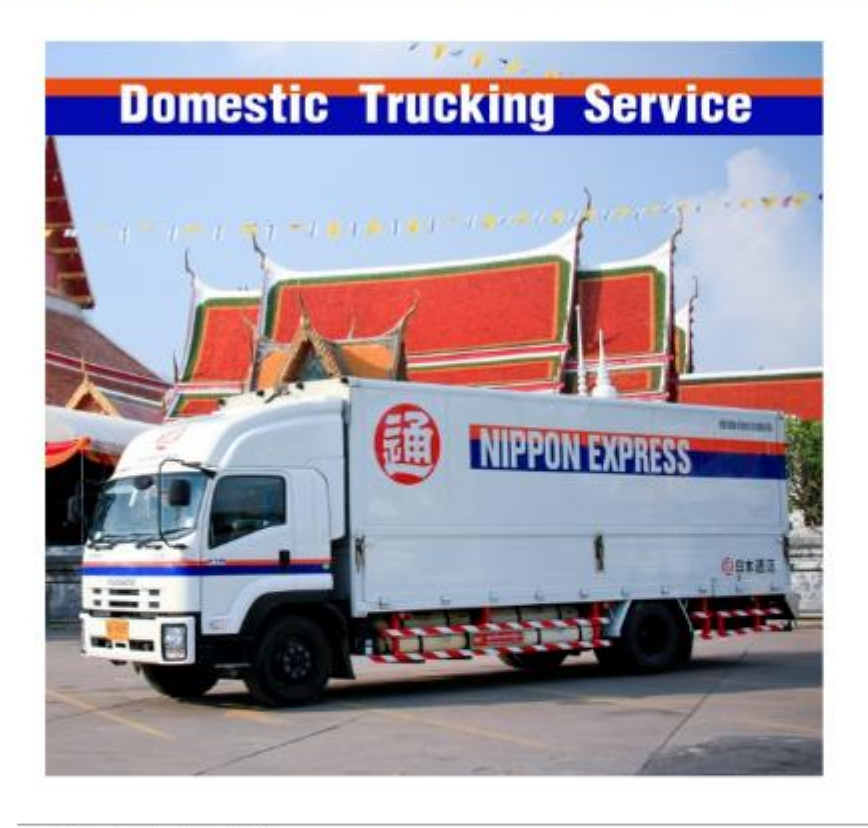

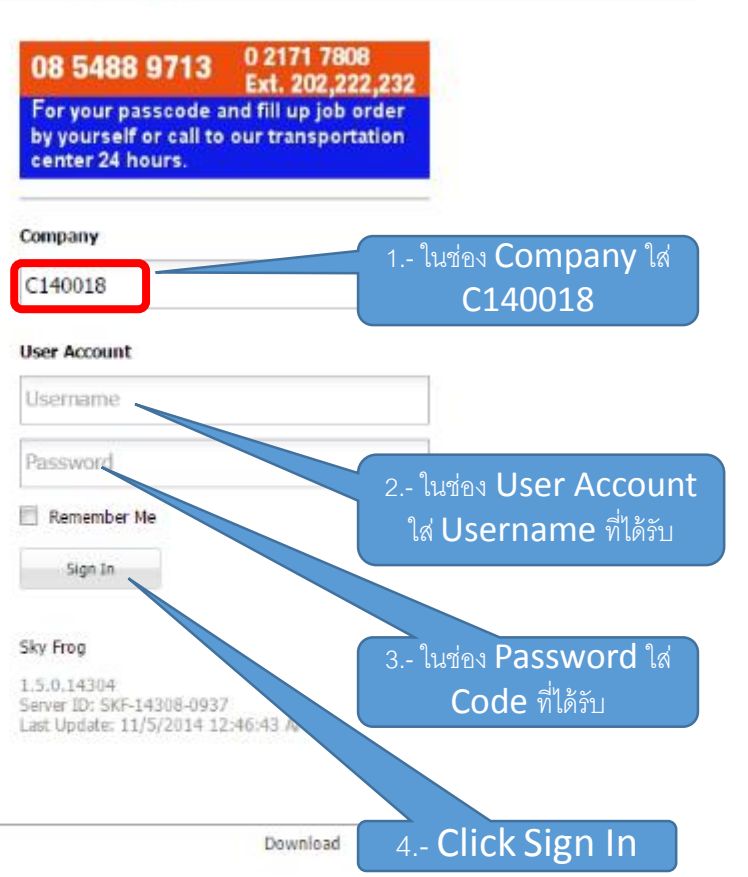

©2014 Simat Technologies, PCL

| 🚯 Home 🗙 🕒 Dom                           | estic Trucking 🗙 🖘 Sky Frog 🛛 🗙 Google            | e isdemen 🛛 🗙 🖌 Contact Information 🗙 | 🙎 google chrome - กัง 🗙 🔀 gpsiam - กันหา        | ท้าย ( x 🔽 🗖 🗖 🗙         |
|------------------------------------------|---------------------------------------------------|---------------------------------------|-------------------------------------------------|--------------------------|
| ← → C ff 🗋 skyfrog.ne                    | t/nipponexpress/webpage/content/DefaultCust       | omer.aspx#initialize:0                |                                                 | ē ☆ <b>≡</b>             |
| 🗰 เมษม 👩 Google Chrome - เพ 🚦            | 🖁 Google 🗋 www.9sats.com/file 🥐 ทำรับสัญญาณ / LNB | BF 👫 SM Tracking :: Softw 🗋 กองการเข้ | าหน้าที่ กรมส 🧀 นำเข้าจาก IE                    |                          |
| Welcome, บจ.นิปปอน เอ็ควริพรส (ประเทศไทย | )                                                 |                                       |                                                 | HI, CUSTOMER USER -      |
| Proof Of Delivery Point Manager          |                                                   |                                       | <ol> <li>Please complete the data.</li> </ol>   | Change Password          |
| Job Menu                                 | B 10 0 0                                          |                                       | Old password:                                   | Sky Frog Abo             |
| Al job                                   | Create New Delete Sync Jobs Import Jobs           | I 0. Receive Job                      | New password:                                   | V Due                    |
| Waiting assigned to vehicle              | en repu                                           | : 0                                   | Verify:                                         |                          |
| 0 Job                                    |                                                   |                                       | Cancel Change F                                 | Password                 |
| 0 Job                                    |                                                   | l                                     |                                                 |                          |
| Successfully<br>0 Job                    |                                                   |                                       | <ol> <li>เพื่อความปลอดภัย ควรเปลี่ยเ</li> </ol> | ้ Password ทันที         |
| Reject                                   |                                                   |                                       | เมื่อทำการ Login เข้าระร                        | <br>⊔บใน <b>ครั้งแรก</b> |
| Deleted                                  |                                                   |                                       |                                                 |                          |
| dol 0                                    |                                                   |                                       |                                                 |                          |
|                                          | 2 เริ่มต้นการใช้งา                                | าน Click Tab Point                    |                                                 |                          |
|                                          | Managerเพื่อ                                      | สร้างคดรับ ส่ง สิบด้า ก่อง            |                                                 |                          |
|                                          |                                                   |                                       |                                                 |                          |
|                                          |                                                   |                                       |                                                 |                          |
|                                          |                                                   |                                       |                                                 |                          |
|                                          |                                                   |                                       |                                                 |                          |
|                                          |                                                   |                                       |                                                 |                          |
|                                          |                                                   |                                       |                                                 |                          |
|                                          |                                                   |                                       |                                                 |                          |
|                                          |                                                   |                                       |                                                 |                          |
|                                          |                                                   |                                       |                                                 |                          |
|                                          |                                                   |                                       |                                                 |                          |
|                                          |                                                   |                                       |                                                 |                          |
|                                          |                                                   |                                       |                                                 |                          |
|                                          |                                                   |                                       |                                                 |                          |
|                                          |                                                   |                                       |                                                 |                          |
|                                          |                                                   |                                       |                                                 |                          |
|                                          | ∛ ∛ Page 1 of 1 ▷ ▷] 🤤                            |                                       |                                                 | No topics to display     |

| 🙆 Home                   | × 🔪 🗋 Dom                 | estic Trucking System ×  | l∼ Sky Frog            | × 🕻 🏭 Google แปลกาษา    | ×                        |                          |                     |
|--------------------------|---------------------------|--------------------------|------------------------|-------------------------|--------------------------|--------------------------|---------------------|
| ← ⇒ C fi                 | b skyfrog.net/nip         | ponexpress/webpage/      | content/DefaultCusto   | mer.aspx#initialize:0   |                          |                          | 5 🗘 🚍               |
| 🔢 ман 💿 Google           | Chrome - เห <u> 6</u> Goo | gle 🗋 www.9sats.com/file | 🕐 ทั่วรับสัญญาณ / LNBF | SM SM Tracking :: Softw | 🗋 กองการเจ้าหน้าที่ กรมส | 🧰 นำเข้าจาก IE           |                     |
| Welcome, ນຈ.ນີປປອນ ເອົ້າ | กษ์เพรส (ประเทศไทย)       |                          |                        |                         |                          |                          | HI, CUSTOMER USER - |
| Proof Of Delivery        | oint Manager              |                          |                        |                         |                          |                          |                     |
| Create New Delete        | Ø<br>Edit                 |                          |                        |                         |                          | Search: Enter Point Name | م                   |
| Code                     | FURN                      | Address                  |                        |                         |                          |                          | Actived             |
|                          | Cli                       | ck Create Ne             | w                      |                         |                          |                          |                     |

14 4 | Page 1 of 1 | 🕨 🕅

No topics to display

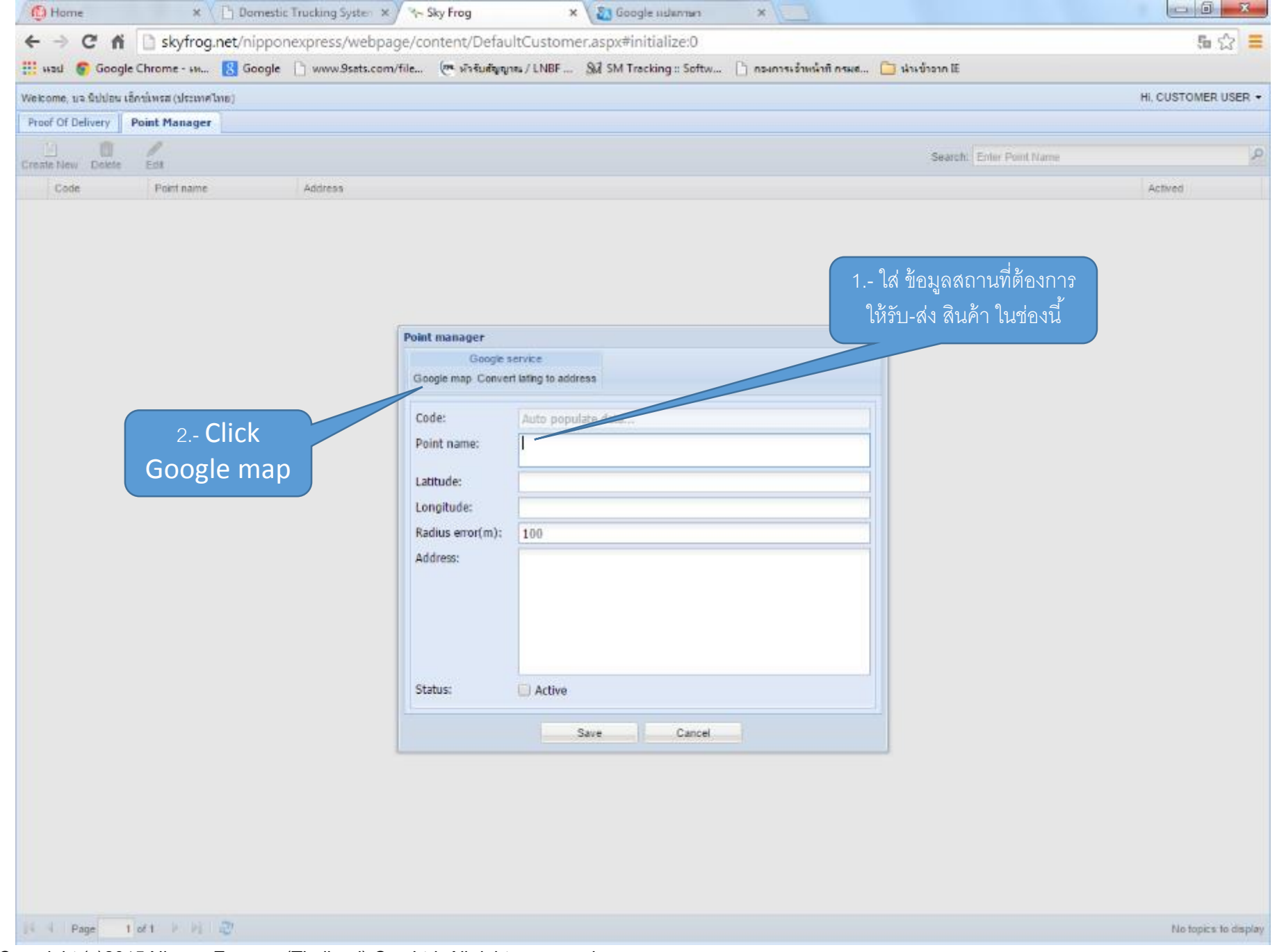

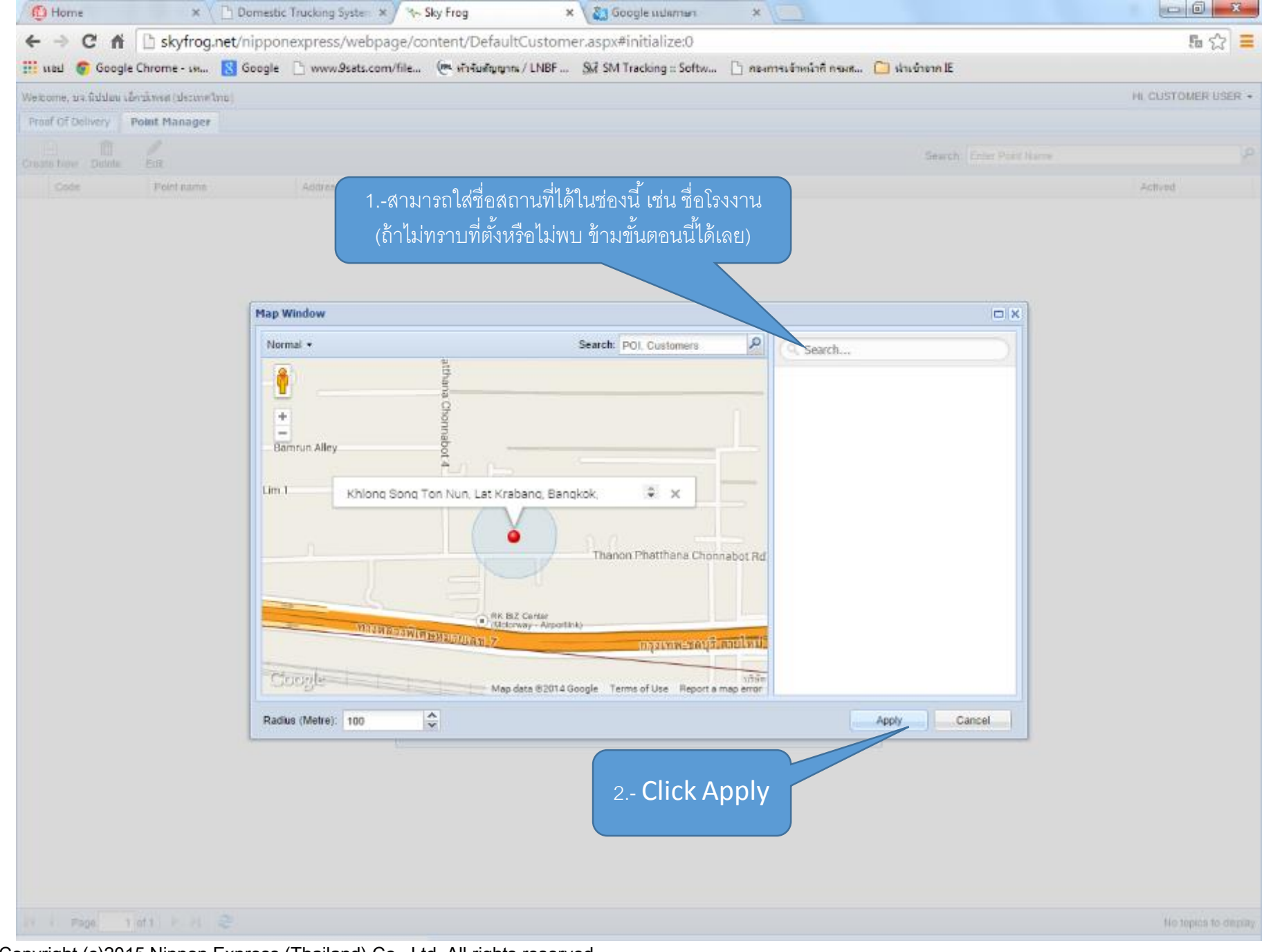

| () Home             | × 🔪 🗋 Dam             | estic Trucking System × / 🍾 Sky Frog       | × Si Google udaman ×                                      |                                |                   |
|---------------------|-----------------------|--------------------------------------------|-----------------------------------------------------------|--------------------------------|-------------------|
| < → C f             | i 🗋 skyfrog.net/nip   | ponexpress/webpage/content/Defa            | ultCustomer.aspx#initialize:0                             |                                | 5 🗘               |
| 🗄 wasi 🌀 Goog       | gle Chrome - ын 🔣 Goo | gle 🗋 www.9sets.com/file (🖝 พัวรับสัญ      | ญาระ/LNBF 🕺 SM Tracking :: Softw 🎦 กระการะร้างเห้าที่ กระ | < 🧰 เง่าะข้าวาก 🗉              |                   |
| ieicome, ua Sululau | เอ็ครโพรส (ประเทศไทย) |                                            |                                                           |                                | HI, CUSTOMER USER |
| Proof Of Delivery   | Point Manager         |                                            |                                                           |                                |                   |
|                     | Eng                   |                                            |                                                           | Search. Enter Point Name       |                   |
| Code                | Point name            | Address                                    |                                                           |                                | Actived           |
|                     |                       | Point manager<br>Google<br>Google map Conv | service<br>erf lating to address                          |                                |                   |
|                     |                       | Code:                                      | Auto populate data                                        |                                |                   |
|                     |                       | Point name:                                | สถานที่ต่องการให้รับสันคำ                                 |                                |                   |
|                     |                       | Latitude:                                  | 13.731537307860004                                        | -                              |                   |
|                     |                       | Longitude:                                 | 100.7330471277237                                         |                                |                   |
|                     |                       | Radius error(m):                           | 100                                                       |                                |                   |
|                     |                       | Address:                                   | Khlong Song Ton Nun, Lat Krabang, Bangkok, Thailand       |                                |                   |
|                     |                       | Status:                                    | Active                                                    | ในช่องนี้ ถ้าระบบแสดงที่อยู่ไม | ม่ถูกต้อง         |
|                     |                       |                                            |                                                           | ตามที่ต้องการสามารถแก้ไ        | _<br>โขได้        |
|                     | 1 (                   | Click Active                               | Save Cancel                                               |                                |                   |
| Page                | 1 of 1 - P - P - 27   |                                            |                                                           |                                | No topics to de   |
|                     |                       |                                            |                                                           |                                |                   |

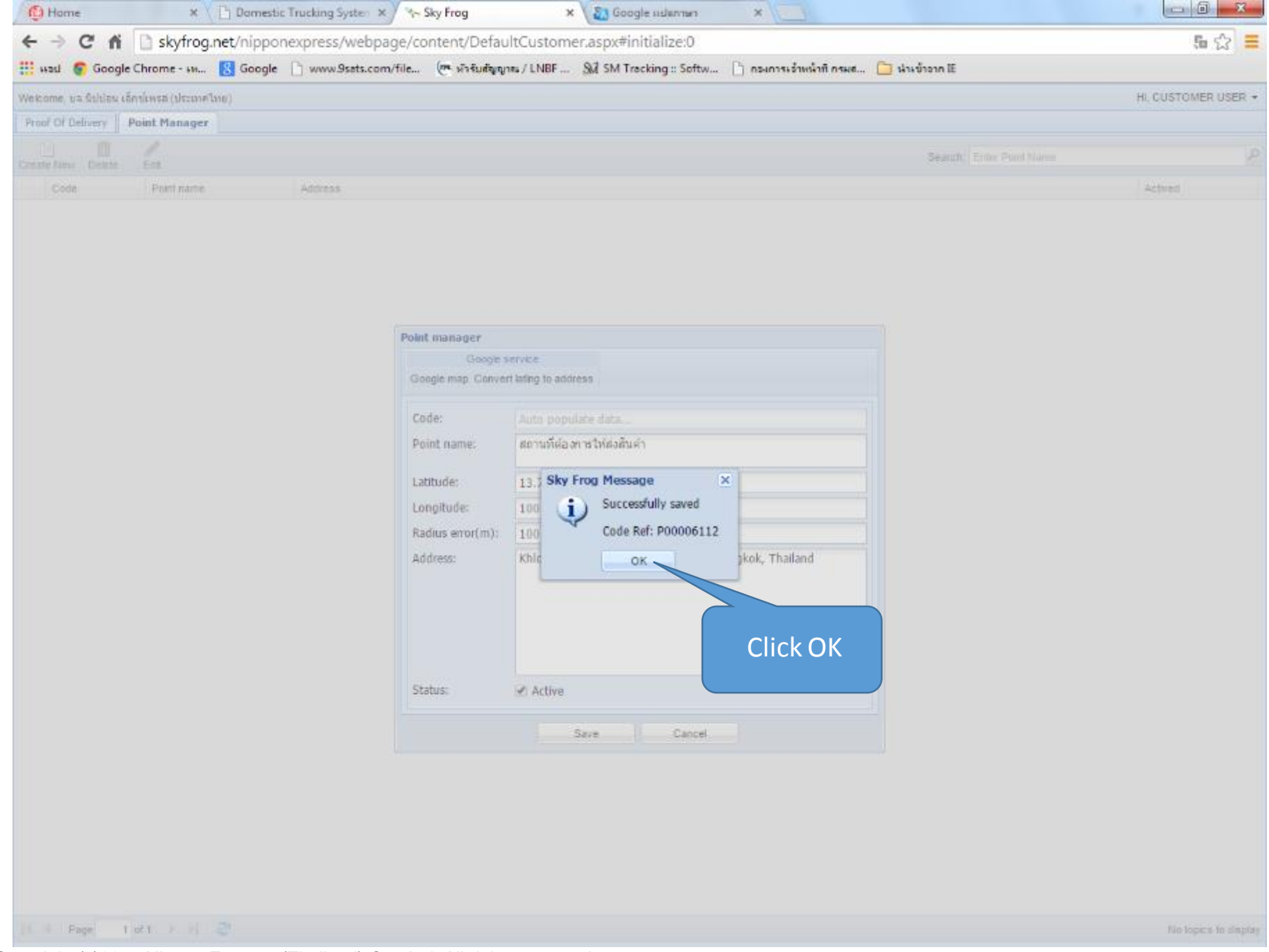

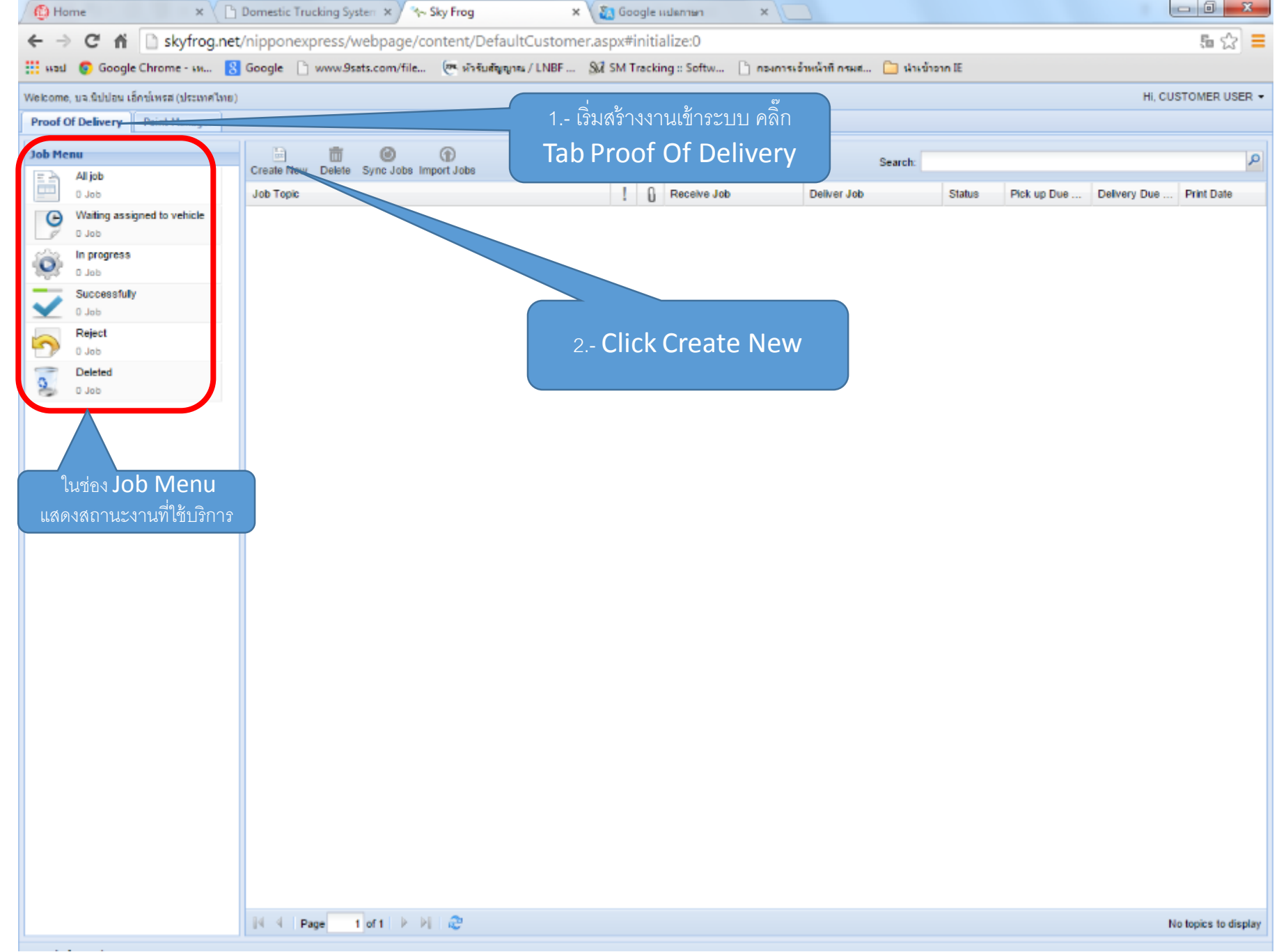

| 🖉 🖘 Sky Frog                          | × Google+ ×                                                             |                      |                        | (Iban                                   | inp — 0 X           |
|---------------------------------------|-------------------------------------------------------------------------|----------------------|------------------------|-----------------------------------------|---------------------|
| ← → C ff []                           | skyfrog.net/nipponexpress/webpage/content/DefaultCustomer.aspx#         | initialize:0         |                        |                                         | 5 🖒 🗮               |
| 🔢 แอป 💿 Google Ch                     | irome - เห 💈 Google 🗋 www.9sats.com/file 🕐 หัวรับสัญญาณ / LNBF : 🗞 SM T | racking :: Softw 🗋 1 | กองการเจ้าหน้าที่ กรมส | 🧀 นำเข้าจาก IE   🏶 การสร้างพลุโดยใช้โปร | >>                  |
| Welcome, บจ.นิปปอน เอ็กซ์เ            | ເพรส (ประเทศไทย)                                                        |                      |                        |                                         | Hi, CUSTOMER USER 👻 |
| Proof Of Delivery Po                  | pint Manager                                                            |                      |                        |                                         |                     |
| Proof of delivery                     |                                                                         |                      |                        |                                         | 8                   |
| Form<br>Apply Duplicate               | Option<br>High Importance Acknowledge -                                 |                      |                        |                                         |                     |
| acknowledge Remin                     | nder Monday, Jan 26, 2015 16:44 GMT+07:00                               |                      |                        | คำสั่งพิเศษที่ต้องการแจ้งให้            | ทราบ เช่น           |
| Job Information                       |                                                                         |                      |                        | สินค้าแตกหักง่าย                        |                     |
| No:*                                  | TRN 🖌 Auto populate data                                                | Status:              | OPEN                   |                                         |                     |
| Customer:*                            | CUSTOMER USER                                                           | Date:                | 26/01/2015 16:59:4     | 40                                      |                     |
| Address:                              | Khlong Song Ton Nun, Lat Krabang, Bangkok, Thailand                     | Type:*               | Air Cargo              |                                         | ×                   |
|                                       |                                                                         | Vehicle:*            | Draft                  |                                         |                     |
| ทะเบียนรถ:                            |                                                                         | Remark.              |                        |                                         |                     |
| รหัส: ชื่อ-สกุล พนักงาน:              | ····                                                                    |                      |                        |                                         |                     |
| หมายเลขใบงานที่วิ่งรถ<br>ร่างหลายศับ: |                                                                         | Attach:              | Browse                 |                                         |                     |
| เลขที่เอกสาร:                         |                                                                         |                      |                        | 🦯 แนบ File เช่น แผนที่รั                | บ-ส่ง สินค้า        |
| Amount:                               |                                                                         |                      |                        | (เฉพาะ File .pdf                        | เท่านั้น)           |
| Custom Fields                         |                                                                         |                      |                        |                                         |                     |
| ผู้ติดต่อรับสินค้า:                   |                                                                         | ผู้ติดต่อส่งสินค้า:  |                        |                                         |                     |
| Pick up                               | ใส่ซื่อ เบอร์โทร ผ้ติดต่อรับสินค้า                                      | Delivery             |                        | ใส่ซื่อ เบอร์โทร ผ้ติดต่อส่งสิน         | เค้า                |
| Pick up Point:*                       | 9J                                                                      | Drop Point:*         |                        | ସା                                      |                     |
| Address:                              |                                                                         | Address:             |                        |                                         |                     |
|                                       |                                                                         |                      |                        |                                         |                     |
| Contact:                              |                                                                         | Contact:             |                        |                                         |                     |
| Phone:                                |                                                                         | Phone:               |                        |                                         |                     |
| Due Date:*                            | 26/01/2015                                                              | Due Date:*           | 02/02/2015             |                                         |                     |
| Time:*                                | 16:59 💌                                                                 | Time:*               | 16:59                  |                                         | ~                   |
|                                       |                                                                         |                      |                        |                                         |                     |
|                                       |                                                                         |                      |                        |                                         | Apply Cancel        |

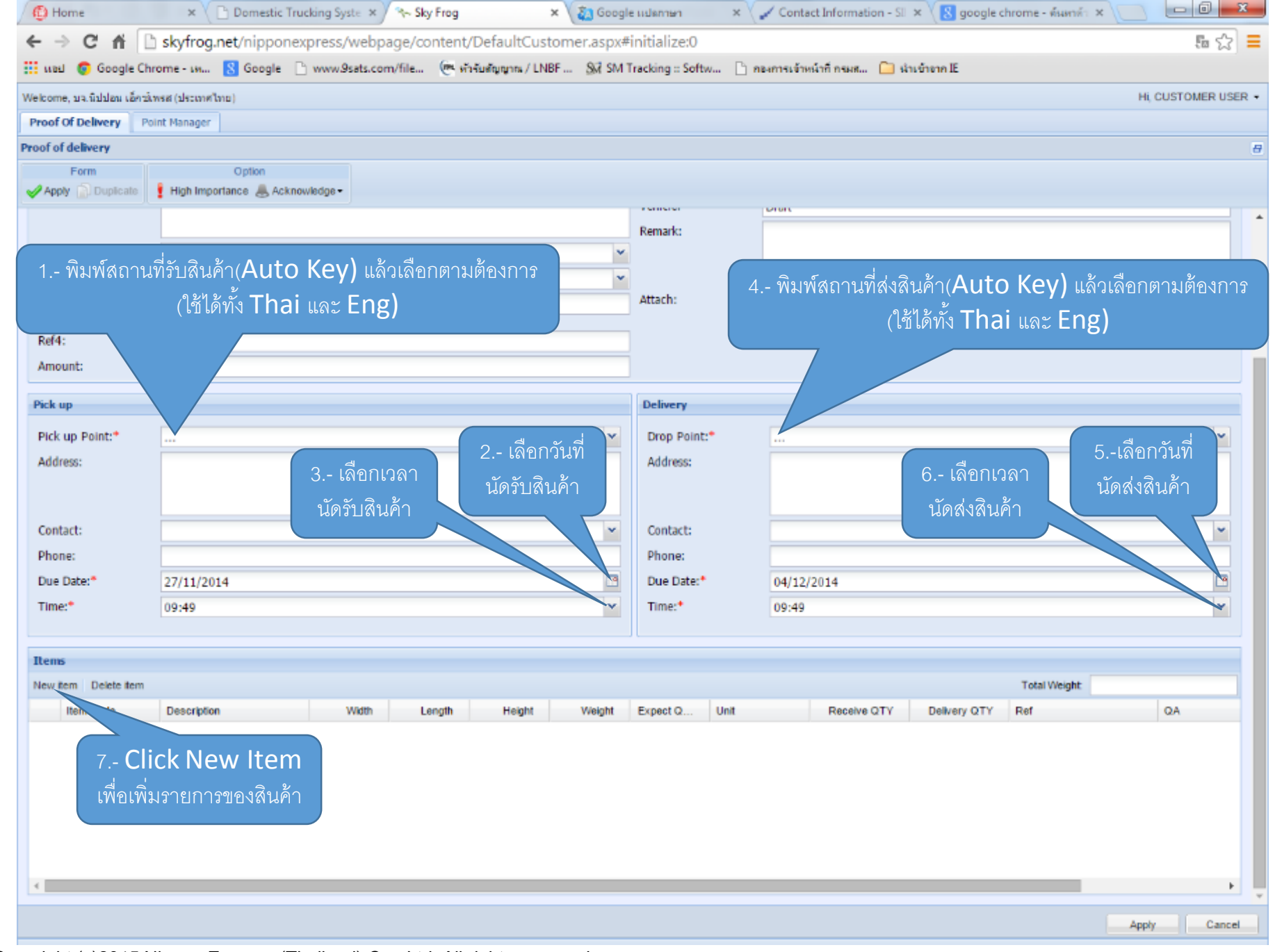

Copyright (c)2015 Nippon Express (Thailand) Co., Ltd. All rights reserved.

Copyright (c)2014 Simat Technologies PCL. www.skyfrog.net All rights reserved.

| Home ×                     | 🗅 Domestic Tru 🗙 🐆 Sky Frog 💿 🗙 🏹 Google udan 🛪 🏑 🚁 Contact Infor 🗙                                                                                                    | 8 google chron ×      | 🎖 gpsiam - ທັຣເ 🗙 🍞 ຣະບບ GPS ສິກເ 🗙 🕒 Tracking Syst 🗙 🚺 💷 💷 🖉 |
|----------------------------|----------------------------------------------------------------------------------------------------|-----------------------|---------------------------------------------------------------|
| ← → C fi 🗋                 | skyfrog.net/nipponexpress/webpage/content/DefaultCustomer.aspx#                                                                                                    | initialize:0          | 6 ☆ <b>=</b>                                                  |
| 👯 🗤 sul 👩 Google Chr       | ome - เห 🚦 Google 🗋 www.9sats.com/file (สะ หัวจับสัญญาณ / LNBF 🕺 SM ?                                                                                                    | Tracking :: Softw 📋 n | องการเจ้าหน้าที่ กรมส 🛅 นำเข้าอาก IE                          |
| Welcome, ນຈ.ພິປປອນ ເອັດໜໍກ | กรส (ประเทศไทย)                                                                                                    |                       | HI, CUSTOMER USER *                                           |
| Proof Of Delivery Poi      | nt Manager                                                                                                    |                       |                                                               |
| Proof of delivery          |                                                                                                    |                       | 8                                                             |
| Form<br>Apply Duplicate    | Option High Importance & Acknowledge -                                                                                                    |                       |                                                               |
|                            |                                                                                                    | Remarks               |                                                               |
| ทะเบียนรถ:                 | v                                                                                                    | Nethalk.              |                                                               |
| รหัส: ชื่อ-สกุลพนักงาน:    | ····                                                                                                    |                       |                                                               |
| หมายเลขใบงานที่วิ่งรถ      |                                                                                                    | Attach:               | Browse                                                        |
| ร่วมหลายคืน:               |                                                                                                    |                       |                                                               |
| Ref4:                      |                                                                                                    |                       |                                                               |
| Amount:                    |                                                                                                    |                       |                                                               |
| Pick up                    |                                                                                                    | Delivery              |                                                               |
| Pick up Point:*            | สถานที่ต้องการให้รับสินต่ำ 👻                                                                                                    | Drop Point:*          | สถานที่ต้องการให้ส่งสินค้า                                    |
| Address:                   | Khlong Song Ton Nun, Lat Krabang, Bangkok, Thailand                                                                                                    | Address:              | Khlong Song Ton Nun, Lat Krabang, Bangkok, Thailand           |
|                            |                                                                                                    |                       |                                                               |
|                            |                                                                                                    |                       |                                                               |
| Contact:                   | ×                                                                                                    | Contact:              | ¥                                                             |
| Phone:                     |                                                                                                    | Phone:                |                                                               |
| Due Date:*                 | 27/11/2014                                                                                                    | Due Date:*            | 04/12/2014                                                    |
| Time:*                     | 09:49                                                                                                    | Time:*                | ใส่ รายการสินค้า เช่น ชื่อ ขนาด น้ำหนัก จำนาน 🛛 💻 📘           |
|                            |                                                                                                    |                       | (รายการไหนไม่มีให้ใส่ 0)                                      |
| Items                      |                                                                                                    |                       |                                                               |
| New item Detete item       | Description with the second second se | 5                     | Total Weight                                                  |
| nem Code                   | Description Width Length Height Weight                                                                                                    | Expect Q Upa          | Receive dia belivery dia Ref da                               |
|                            | Description 0 0 0 0                                                                                                    | 0                     |                                                               |
|                            | ถกต้อง Click                                                                                                    | Cancel                |                                                               |
|                            | <sup>®</sup> Lindata                                                                                                    |                       |                                                               |
|                            | Opuate                                                                                                    | ยก                    | ເລີກ Click Cancel                                             |
|                            |                                                                                                    |                       |                                                               |
| 4                          |                                                                                                    |                       | · · · · · · · · · · · · · · · · · · ·                         |
|                            |                                                                                                    |                       |                                                               |
|                            |                                                                                                    |                       | Apply Cancel                                                  |

| 🚯 Home 🛛 🗙                                                                                                    | 🕻 🗋 Domestic Tru 🗧                        | × 🛛 🗞 Sky Frog 💦 🔹      | 🕻 🚵 Google      | แปลก 🗙 🗸 💒  | Contact Infor × | 8 google chron ×   | 8 gpsiam - ด้นก 🗙 🛛  | 🎓 ระบบ GPS ติดเ           | × 🗋 Tracking Syst 💈 |              |                     |
|----------------------------------------------------------------------------------------------------|-------------------------------------------|-------------------------|-----------------|-------------|-----------------|--------------------|----------------------|---------------------------|---------------------|--------------|---------------------|
| ← ⇒ C' fi                                                                                                    | skyfrog.net/r                             | nipponexpress/web       | page/conte      | nt/DefaultC | ustomer.aspx#   | ≠initialize:0      |                      |                           |                     |              | <b>≣</b> ☆ <b>=</b> |
| 🏢 แอป 👩 Google Chrome - เห <u>8</u> Google 🗋 www.9sats.com/file 🕐 หัวรับสัญญาณ / LNBF 🕅 SM Tracking :: Softw 🗋 กองการเจ้าหน้าที่ กรมส 🧀 นำเข้าจาก IE |                                           |                         |                 |             |                 |                    |                      |                           |                     |              |                     |
| Welcome, บจ.นิปปอน เอ็                                                                                                    | Welcome, บจ.มิปปอน เอ็กซ์เพรส (ประเทศไทย) |                         |                 |             |                 |                    |                      |                           |                     |              |                     |
| Proof Of Delivery                                                                                                    | Point Manager                             |                         |                 |             |                 |                    |                      |                           |                     |              |                     |
| Proof of delivery                                                                                                    |                                           |                         |                 |             |                 |                    |                      |                           |                     |              | e                   |
| Form                                                                                                    | Op                                        | tion                    |                 |             |                 |                    |                      |                           |                     |              |                     |
| Apply Duplicate                                                                                                    | e I High Importance                       | Acknowledge -           |                 |             |                 | remerer            | Dian                 |                           |                     |              |                     |
|                                                                                                    |                                           |                         |                 |             |                 | Remark:            |                      |                           |                     |              |                     |
| ทะเบียนรถ:                                                                                                    |                                           |                         |                 |             | ~               |                    |                      |                           |                     |              |                     |
| รหัส: ชื่อ-สกุล พนักงา                                                                                                    | าน:                                       |                         |                 |             | ~               |                    |                      |                           |                     |              |                     |
| หมายเลขใบงานที่วิ่ง                                                                                                    | รถ                                        |                         |                 |             |                 | Attach:            | Browse               |                           |                     |              |                     |
| Ref4.                                                                                                    |                                           |                         |                 |             |                 | 1                  |                      |                           |                     |              |                     |
| Amount:                                                                                                    |                                           |                         |                 |             |                 |                    |                      |                           |                     |              |                     |
|                                                                                                    |                                           |                         |                 |             |                 | ]                  |                      |                           |                     |              |                     |
| Pick up                                                                                                    |                                           |                         |                 |             |                 | Delivery           |                      |                           |                     |              |                     |
| Pick up Point:*                                                                                                    | CUSTOMER USE                              | R                       |                 |             | ~               | Drop Point:*       | สถานที่ต้องการให้ส่ง | สินค้า                    |                     |              | ~                   |
| Address:                                                                                                    | Khlong Song To                            | on Nun, Lat Krabang, Ba | ngkok, Thailand | đ           |                 | Address:           | Khlong Song Ton I    | Nun, Lat Krabang, E       | angkok, Thailand    |              |                     |
|                                                                                                    |                                           |                         |                 |             |                 |                    |                      |                           |                     |              |                     |
|                                                                                                    |                                           |                         |                 |             |                 |                    |                      |                           |                     |              |                     |
| Contact:                                                                                                    |                                           |                         |                 |             | ×               | Contact:           |                      |                           |                     |              | ×                   |
| Phone:                                                                                                    |                                           |                         |                 |             |                 | Phone:             |                      |                           |                     |              |                     |
| Due Date:*                                                                                                    | 27/11/2014                                | ષ્ટ                     | <u> </u>        |             |                 | Due Date:*         | 04/12/2014           |                           |                     |              |                     |
| Time:*                                                                                                    | 09:49                                     | ตองการ ลบ ร             | ายการสนค        | n CIICK     | ¥               | Time:*             | 09:49                |                           |                     |              | <b>•</b>            |
|                                                                                                    |                                           | Dele                    | ete Iten        | n           |                 |                    |                      |                           |                     |              |                     |
| Items                                                                                                    |                                           |                         |                 |             |                 |                    |                      |                           |                     |              |                     |
| New item Delete ite                                                                                                    | Description                               | 10.5-115                | Longth          | Height      | Weight Eve      | act O Unit         | Bassius OTV          | Delivery OTV              | i otal vveight:     | 04           | 10.50               |
| 2015                                                                                                    |                                           | 40.00                   | Length          | 10.00       | o so            | 100 oright (Carton | Receive QTY          | Delivery QTY              | Rei                 | QA<br>Add QA | R                   |
| 2015                                                                                                    | LENS                                      | 40.00                   | 50.00           | 10.00       | 0.50            | 1.00 Habor Carton  |                      |                           | •                   | Add QA       | ~                   |
| 2014                                                                                                    | CAMERA                                    | 70.00                   | 40.00           | 20.00       | 10.00           | 2.00 กลอง/Carton   | 0.00                 | 0.00                      |                     | Add QA       | 4                   |
|                                                                                                    |                                           |                         |                 |             |                 |                    |                      | Kana kan Cl               | ick                 |              |                     |
|                                                                                                    |                                           |                         |                 |             |                 |                    | 1. IEU. 11. M.M.     | ו ונוווושט <b>כו</b><br>י |                     |              |                     |
|                                                                                                    |                                           |                         |                 |             |                 |                    | A                    | ply                       |                     |              |                     |
| 4                                                                                                    |                                           |                         |                 |             |                 |                    |                      |                           |                     |              | •                   |
|                                                                                                    |                                           |                         |                 |             |                 |                    |                      |                           |                     |              |                     |
|                                                                                                    |                                           |                         |                 |             |                 |                    |                      |                           |                     | Apply        | Cancel              |

### <u>คำแนะนำการใช้งาน</u> NEWLINKS THAILAND

- ใช้งานครั้งแรกควรเปลี่ยน Password ทันที
- การสร้าง Point Manager (จุดรับ-ส่ง สินค้า) สามารถใช้ได้ทั้ง Thai และ Eng
- การหาสถานที่ รับ-ส่ง สินค้า (การสร้าง Point Manager) ถ้าไม่ทราบก็ ข้ามขั้นตอนนี้ได้ (คลิ๊ก Apply ได้เลย)
- ประโยชน์ของการสร้าง Point Manager (ของลูกค้าเอง)คือ สะดวกใน การใช้รับ-ส่งสินค้า
- ระบบจะไม่สามารถสร้าง จุดรับ-ส่ง ซ้ำกัน ถ้าในระบบมีแล้วสามารถนำมาใช้ งานได้เลย

### <u>คำแนะนำการใช้งาน</u> NEWLINKS THAILAND

- การใส่สถานที่รับหรือส่งสินค้า ระบบจะ Auto Key ให้ เพื่อสะดวกในการ ค้นหาสถานที่
- การใส่ข้อมูลรายการสินค้า ต้องมีข้อมูลทุกช่องรายการ ถ้าไม่มีให้ใส่ 0 ถ้าไม่ใส่ ระบบจะไม่บันทึกข้อมูลให้
- ในช่อง Job Menu แสดงสถานะงานที่ใช้บริการ ทั้งหมด เช่น งานที่รอรับ งานที่ดำเนินการ งานที่เรียบร้อยแล้ว งานยกเลิก งานที่ลบทิ้ง เป็นต้น

## **NEWLINKS THAILAND**